Eaton Brightlayer Remote Monitoring Application Note

SMART-PSRTNC Series UPS

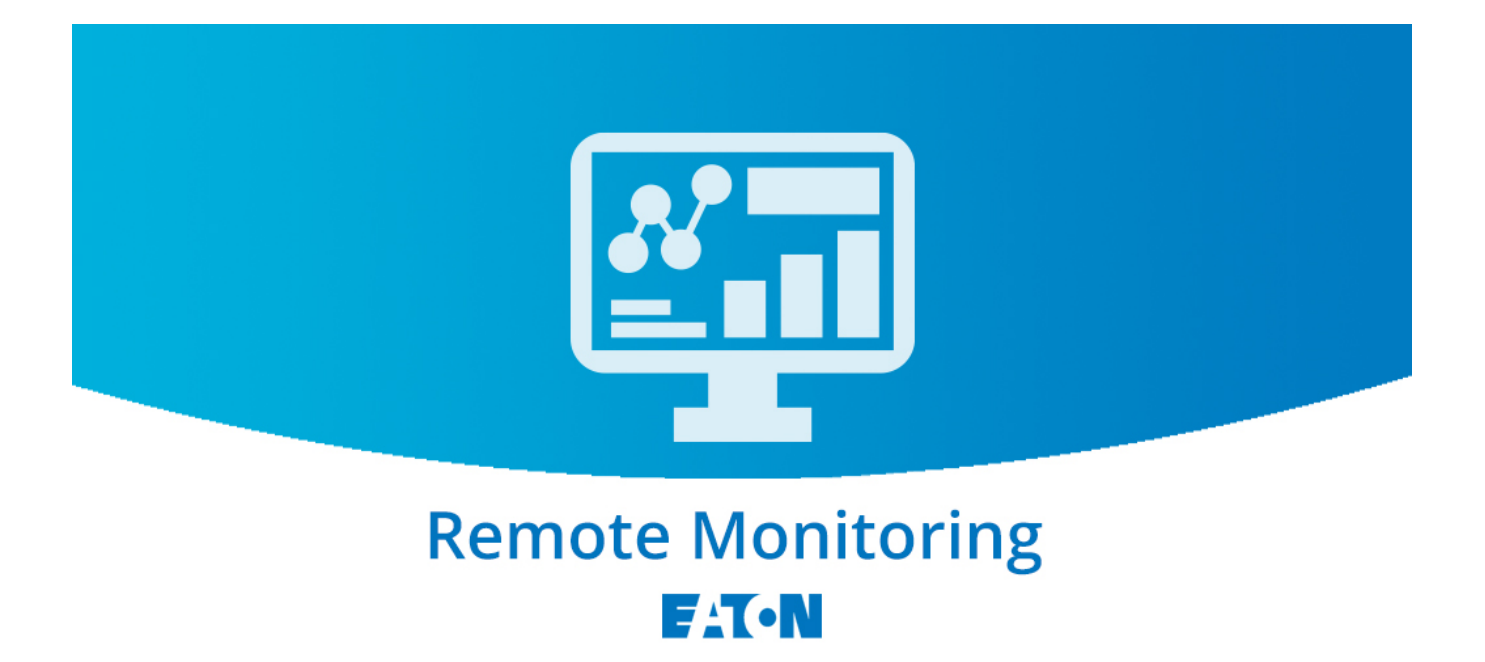

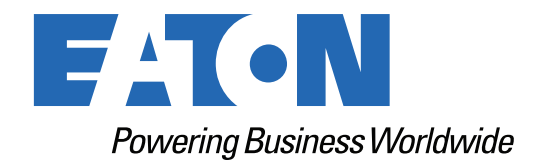

p/n: 934CF9 Revision A

# Change Log Sheet

| Revision | Date           | Mobile App Version | Chapter, Description of Change                                                                                                    |
|----------|----------------|--------------------|----------------------------------------------------------------------------------------------------|
| A        | June 2024      | 1.0                | Official release of the Eaton Remote Monitoring Applications Guide.                                                                             |
| В        | July 2024      | 1.0                | <ul> <li>Added new image to</li> <li>Added instructions on how to delete user accounts based on the role assignment to the section .</li> </ul> |
| С        | September 2024 | 2.0                | Added test                                                                                                    |

# **Table of Contents**

| 1 Introduction                                         | 1 |
|--------------------------------------------------------|---|
| 1.1 Welcome to the Eaton Remote Monitoring Application |   |
| 1.2 User Enrollment and Activation                     | 1 |
| 2 Screens and Navigation                               |   |
| 2.1 User Interface                                     |   |
| 2.2 Login Screen                                       |   |
| 2.3 Organizational Summary Screen                      |   |
| 2.3.1 Organizational Hierarchy Menu                    |   |
| 2.3.2 Tabs Menu                                        |   |
| 2.3.3 Help Menu                                        |   |
| 2.3.4 Settings Menu                                    |   |
| 2.3.5 User Menu                                        |   |
| 2.3.6 Timeline Tab                                     |   |
| 2.3.7 Groups Widget                                    |   |
| 2.3.8 Device Widget                                    |   |
| 3 User Management                                      |   |
| 3.1 Managing Users                                     |   |
| 4 Group Management                                     |   |
| 4.1 Creating a Group Within An Organization            |   |
| 5 Device Management                                    |   |
| 5.1 Adding a Device                                    |   |
| 5.1.1 Adding a Device with the Mobile Application      |   |
| 5.1.2 Device Configuration via NFC                     |   |
| 6 Alerts and Notifications                             |   |
| 6.1 Setting Alerts and Notifications                   |   |
| 6.2 Setting Custom Notifications                       |   |

# **Chapter 1** Introduction

# 1.1 Welcome to the Eaton Remote Monitoring Application

The Eaton Tripp Lite Series cloud-connected UPS systems are managed by the Eaton Remote Monitoring Application supported by Eaton's Brightlayer platform so that users can connect to their UPS anywhere. Receive alerts, control outlets, or shutdown devices – all from the touch of a mobile device or desktop computer. Whether a user is setting up one or several units, commissioning has never been more straightforward. The Eaton Remote Monitoring Application can be downloaded from the Apple or Android app stores.

# 1.2 User Enrollment and Activation

 Locate and scan the QR code on the left-hand side of the UPS cover or visit the direct link <u>Eaton</u> <u>Brightlayer Remote Monitoring Application</u> to launch the application in a web browser or to download it to a remote Device.

#### Figure 1. QR Code Location

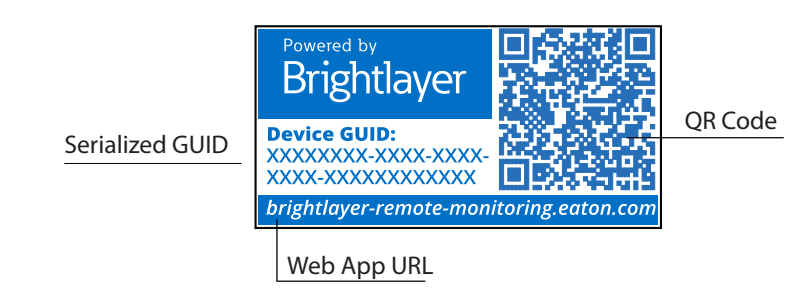

#### Figure 2. Web Application Page

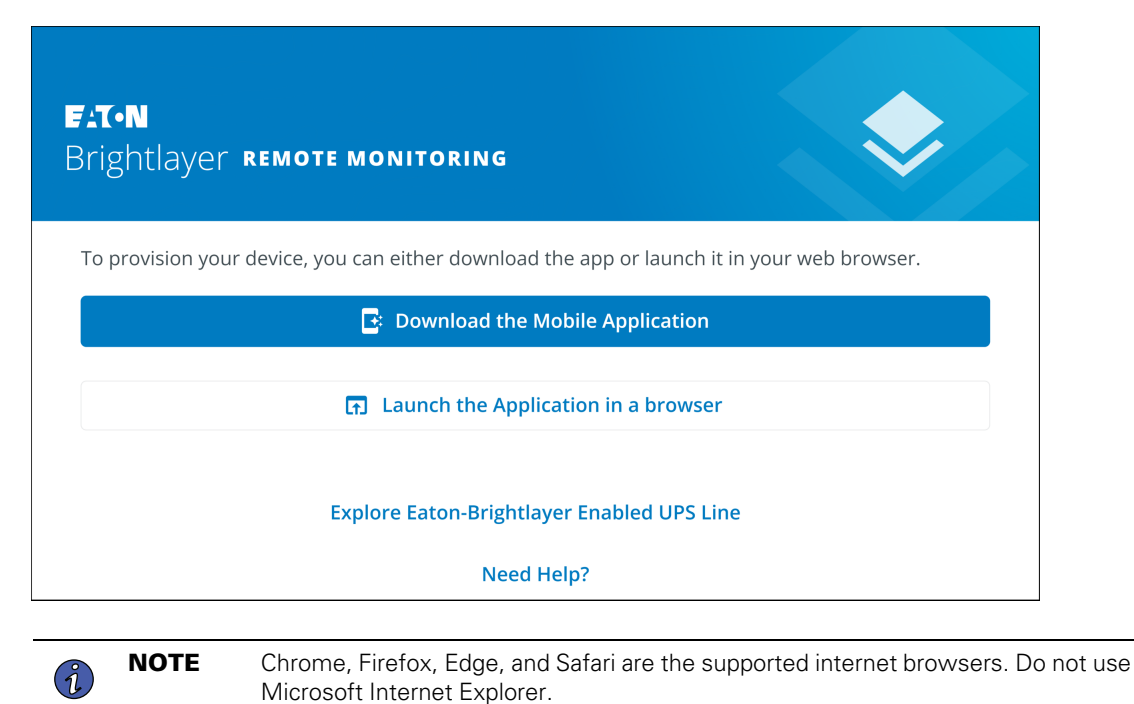

- 2. Click the Sign-Up link on the login screen.
- 3. Please read and check the box agreeing to the EATON CORPORATION END USER LICENSE AGREEMENT FOR Brightlayer Software Suites Remote Monitoring. Then click *Next*.

| Email Address                    | License Agreement<br>EATON CORPORATION END USER LICENSE<br>AGREEMENT FOR Brightlayer Software Suites<br>Remote Monitoring                                                                                                    |
|----------------------------------|----------------------------------------------------------------------------------------------------|
| Keep me signed in                | This End User License Agreement (the<br>"Agreement") is a legal agreement between you<br>and the Contracting Entity (as defined below). For<br>the purposes of this Agreement, any reference to<br>"Eaton" shall include the Contracting Entity, its<br>holding company, its affiliates and subsidiaries. |
| Next<br>Don't have an account?   | This Agreement, and any other terms or<br>conditions notified to you, governs your access to<br>and use of Brightlayer Software Suites Remote<br>Monitoring in all countries/regions (the " <b>Product</b><br><b>Software</b> ").                                                                         |
| Need Help?<br>Privacy Policy     | Your use of the Product Software is subject to<br>the terms of this Agreement as set out below<br>which incorporate by reference our Privacy<br>Statement at https://www.eaton.com/us/en-<br>us/company/policies-and-statements/privacy-                                                                  |
| ELT-N<br>Cybersecurity Certified | I have read and agree to the Terms & Conditions Cancel Next                                                                                                    |

# Figure 3. Sign In Screen and End User License Agreement

- 4. Enter a valid email address to verify your account. A verification code will be sent to your email account. Click *Next*. Click *Next*.
- 5. Enter the verification code and click Next.

### Figure 4. Create an Account and Verify Code

| <b>Create an Account</b><br>To register for an Eaton account. You will need to<br>verify your email address to continue. | <b>Verify Email</b><br>A verification code has been sent to the email<br>address you provided. Click the link or enter the code<br>below to continue. This code is valid for 30 minutes. |
|----------------------------------------------------------------------------------------------------|----------------------------------------------------------------------------------------------------|
| Email Address<br>newuser1234@gmail.com                                                                                   | Verification Code<br>XXXXXX<br>Resend Verification Email                                                                                                    |
| Back •••• Next                                                                                                    | Back • • • • Next                                                                                                    |

- 6. Enter the account information to complete the account creation. Eaton recommends that the Two-factor Authentication option remain enabled to prevent unauthorized access to the account. When finished, click *Next*.
- 7. The new user account is now created. Press the *Log-In* button, and an email notification is sent to activate the account.

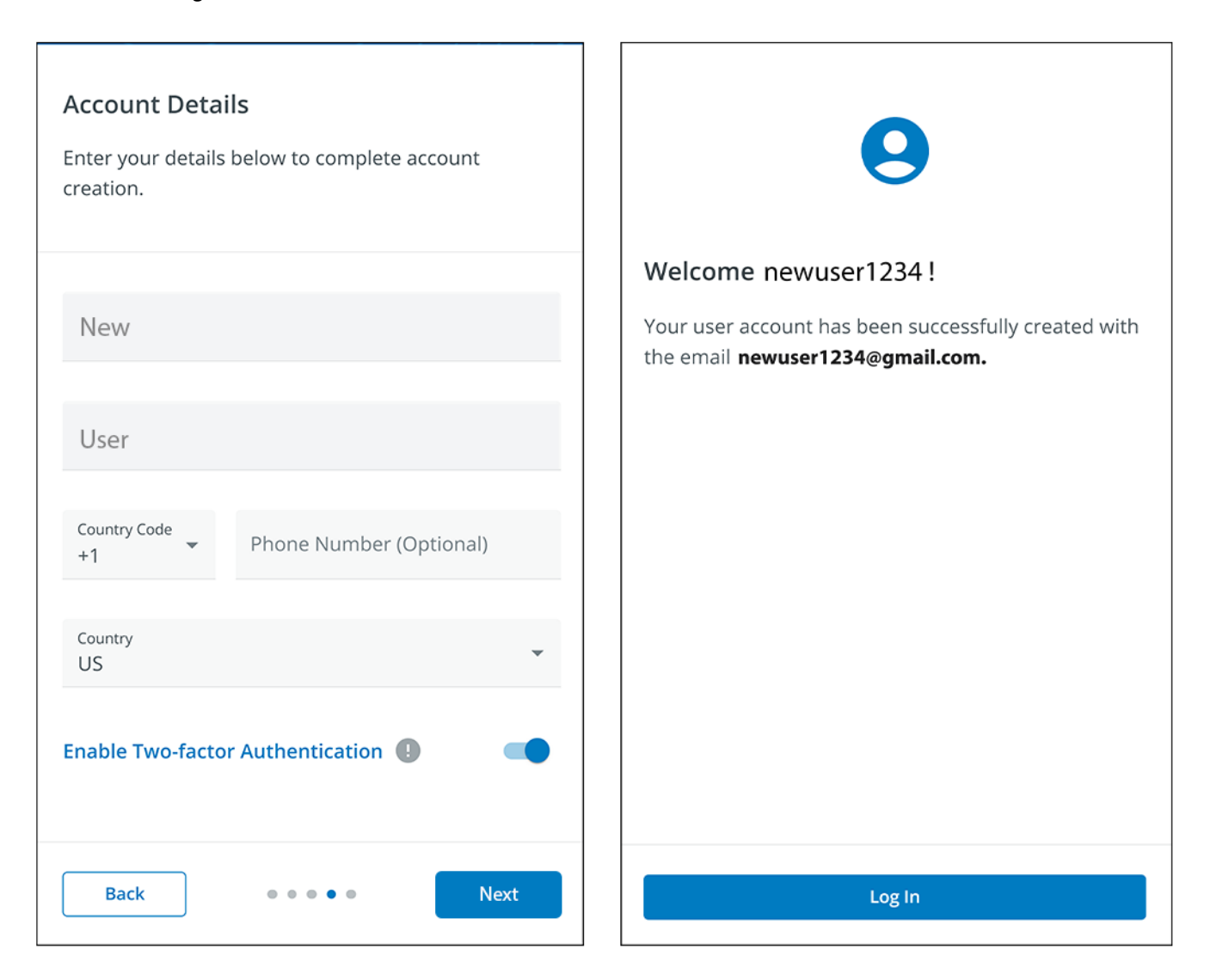

#### Figure 5. Account Details

8. Click the Activate Account button provided in the email notification.

#### **Figure 6. Email Activation Notification**

| 234!                                                                     |
|--------------------------------------------------------------------------|
| stering with us, you have been added to<br><b>te Monitoring System</b> . |
| your account please click the button below.                              |
| Activate Account                                                         |
| © Copyright 2024 Eaton                                                   |
|                                                                          |

9. Click Set up to create your account password.

#### Figure 7. Set Up Password Screen

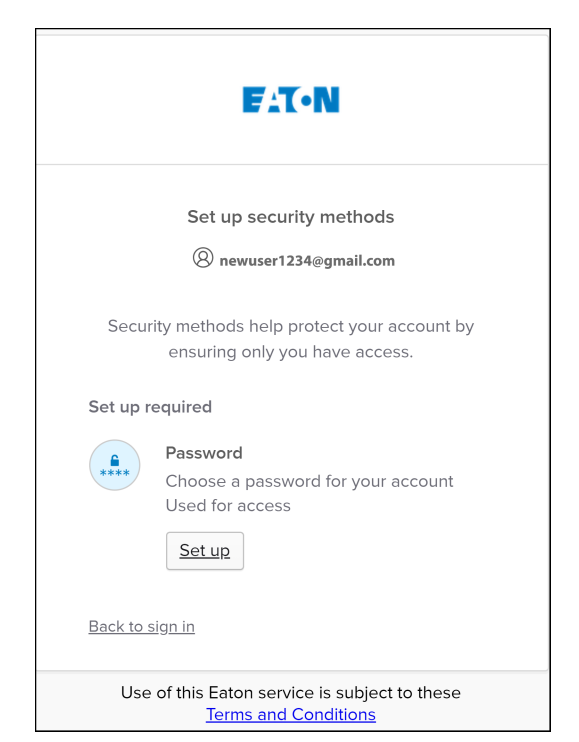

10. Create a password that meets the requirements to log into the application. When finished, click Next.

| FAT-N                                                                                                    |          |
|----------------------------------------------------------------------------------------------------|----------|
| ****                                                                                                    |          |
| Set up password                                                                                                    |          |
| 8 newuser1234@gmail.com                                                                                                    | 1        |
| Password requirements:                                                                                                    |          |
| <ul> <li>At least 8 characters</li> <li>A lowercase letter</li> <li>An uppercase letter</li> <li>A number</li> <li>No parts of your username</li> <li>Password can't be the same as your passwords</li> </ul> | last 4   |
| Enter password                                                                                                    |          |
| *****                                                                                                    | ©        |
| Re-enter password                                                                                                    |          |
| *******                                                                                                    | ©        |
| Next                                                                                                    |          |
|                                                                                                    |          |
| Return to authenticator list                                                                                                    |          |
| <u>Back to sign in</u>                                                                                                    |          |
| Use of this Eaton service is subject                                                                                                    | to these |

Figure 8. Set Up Password

- 11. Set up the authentication method that is available to access the account. Click Set up.
- 12. Enter a phone number and click Receive a code via SMS.

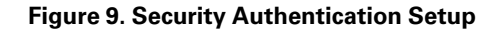

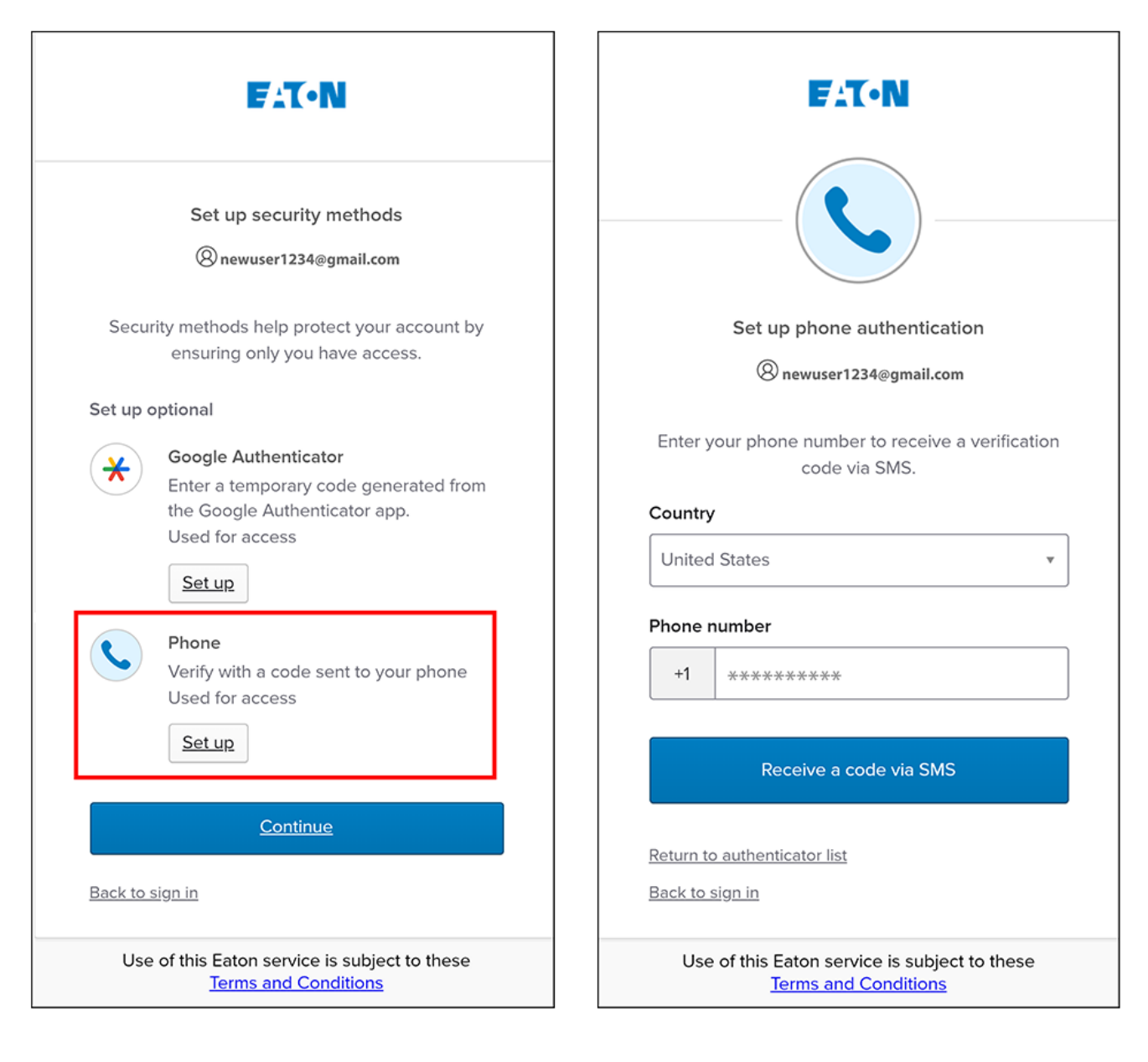

- 13. Enter the code received via SMS. Click Verify.
- 14. Click *Continue* once the code is accepted.

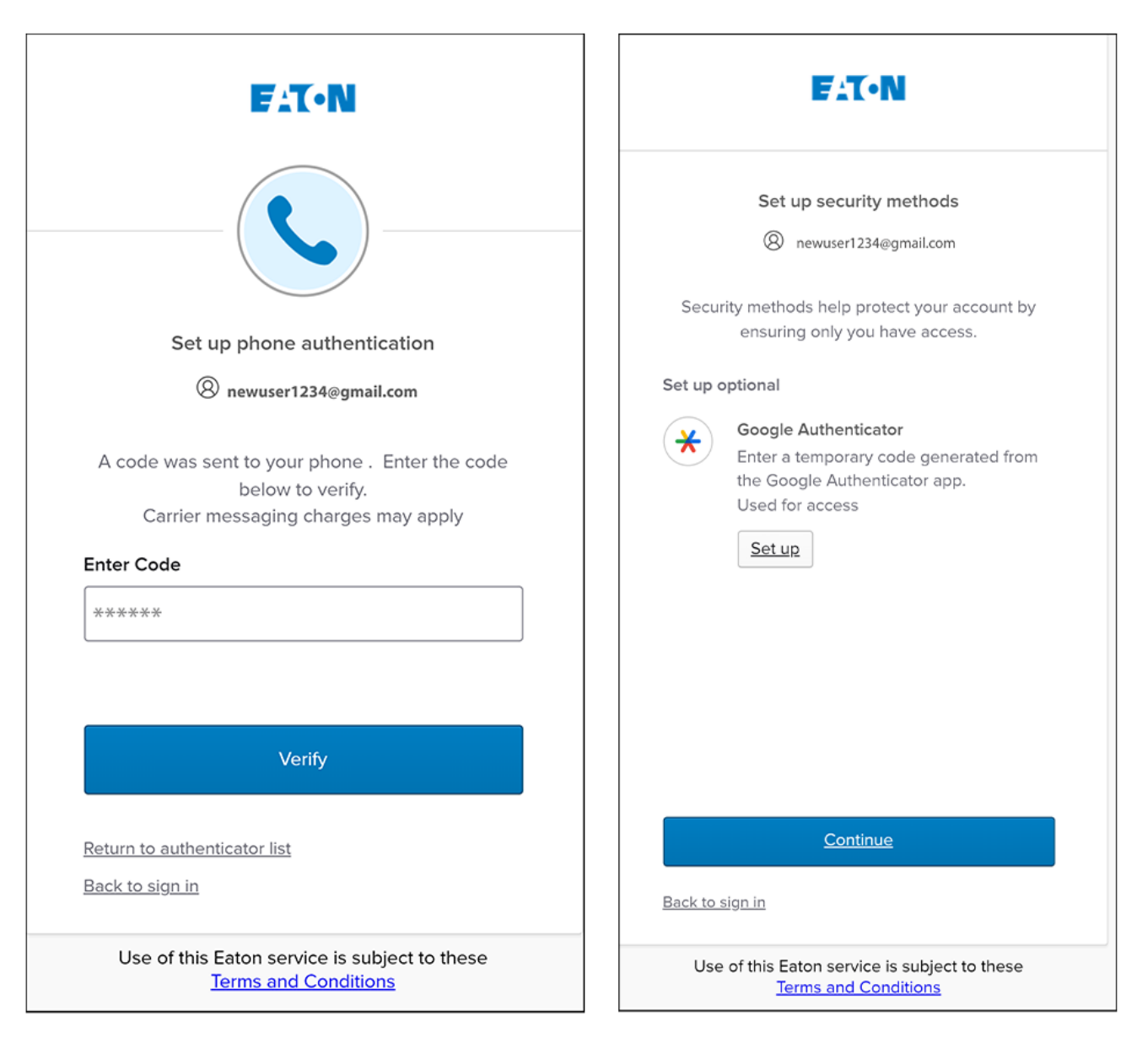

### Figure 10. Continue Setup

15. Click Create a New Organization.

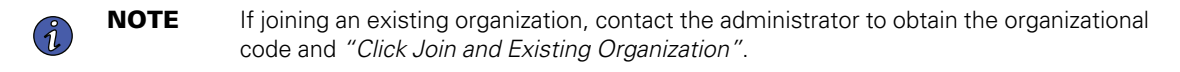

16. Enter the name of the new organization. Click *Create Organization*.

Figure 11. Create a New Organization

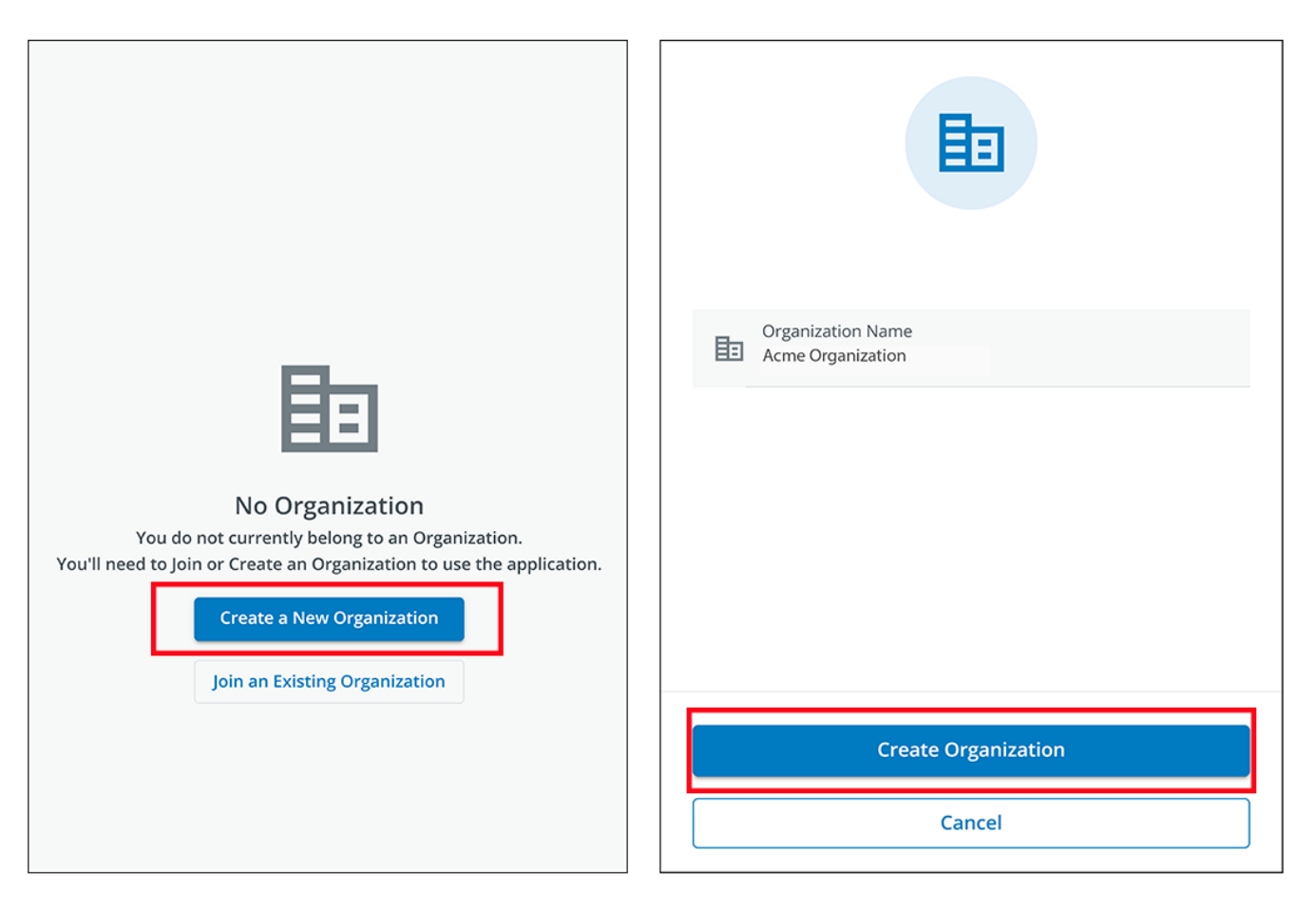

17. The new organization is created, and the initial enrollment is complete. Click Finish,

# Figure 12. Organization Created Successfully

| Welcor     | ne newuser1234 !                                                                             |
|------------|----------------------------------------------------------------------------------------------|
| You have s | successfully created the Acme Organization<br>on! Tap Finish to continue to the application. |
|            | Finish                                                                                       |

#### Figure 13. Organization Management Screen

| Organization                                                |   |                                 |  |  |
|-------------------------------------------------------------|---|---------------------------------|--|--|
| Organization Name*<br>Acme Organization                     |   |                                 |  |  |
| Organization Code *<br>7D71B800-BCA9-4FCE-B6C0-BB0BE2366293 |   | PNG, JPG (300x300px), 2 MB Max. |  |  |
| This code cannot be changed                                 |   | 1 Upload Organization Logo      |  |  |
| Require Two-factor Authentication (2FA)                     | - |                                 |  |  |
| Switch Organization                                         |   |                                 |  |  |
| Create an Organization                                      |   |                                 |  |  |
| Join an Organization                                        |   |                                 |  |  |
| Leave this Organization                                     |   |                                 |  |  |
| Permanently Delete this Organization                        |   |                                 |  |  |

# Chapter 2 Screens and Navigation

# 2.1 User Interface

The Eaton Remote Monitoring Application includes a simple summary and detailed views of the connected devices. You can view it with a web browser on a PC, such as Google Chrome, or any mobile device.

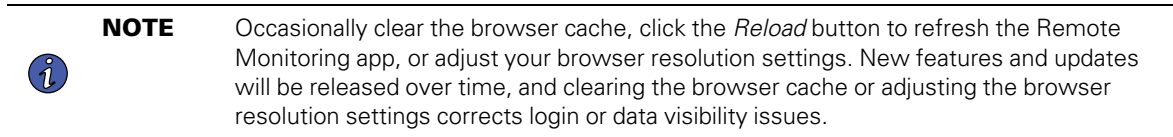

# 2.2 Login Screen

Figure 14 shows the Eaton Remote Monitoring Application login screen viewed in a a web browser. From the *Log In* screen, the user can enter a new enrollment, reset their password, or log in to open the Application's Overview (Home) screen.

### Figure 14. Log In Screen

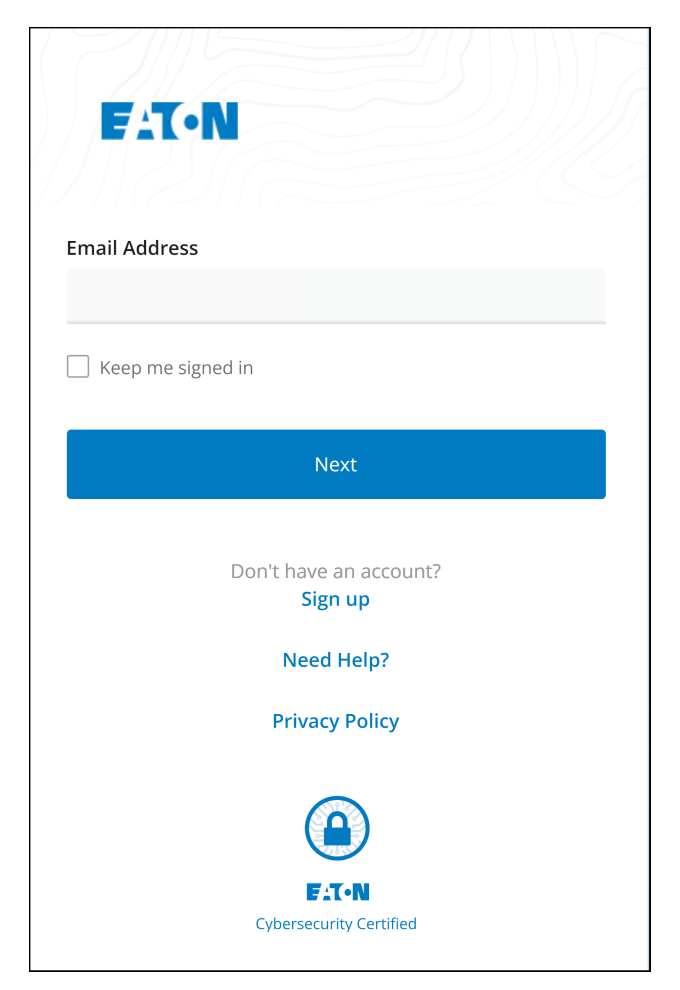

# 2.3 Organizational Summary Screen

The *Organizational Summary Screen* displays information for all organizational groups and devices, providing easy-to-navigate paths to display information.

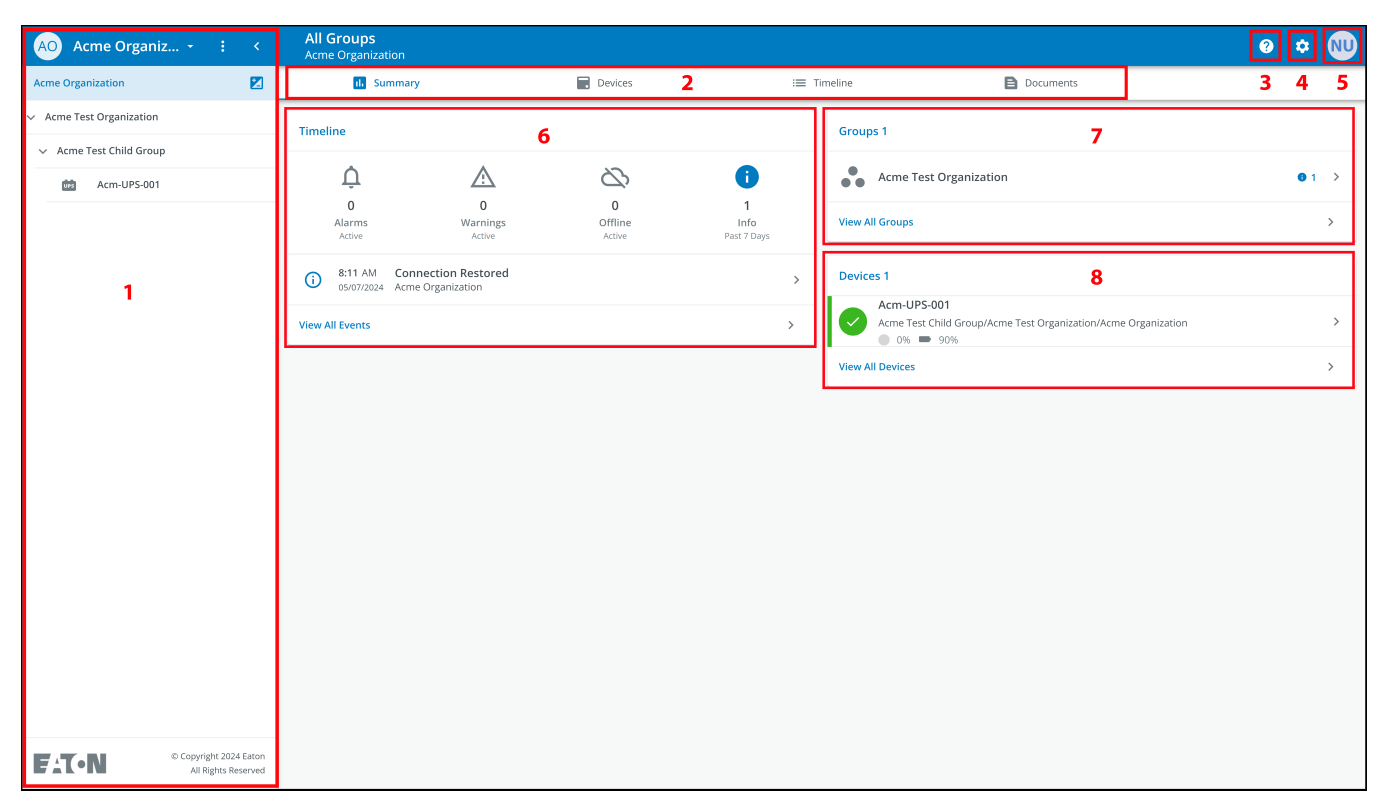

# Figure 15. Organizational Summary Screen

**Table 1. Organizational Summary Screen Sections** 

| ① Organizational Hierarchy menu | (5) User menu     |
|---------------------------------|-------------------|
| ② Tabs menu                     | ⑥ Timeline widget |
| ③ Help menu                     | ⑦ Groups widget   |
| ④ Settings menu                 | ⑧ Devices widget  |

# 2.3.1 Organizational Hierarchy Menu

The *Organizational Hierarchy* menu manages organizational hierarchy and devices and allows users to switch between Organizations and Groups.

#### Figure 16. Organizational Hierarchy Menu

| AO Acme Organiz.         | $\mathbf{O}\mathbf{Q}$ |
|--------------------------|------------------------|
| Acme Organization        | E1                     |
| Acme Test Organization 3 | 2 1                    |
| ✓ Acme Test Child Group  |                        |
| Acm-UPS-001              |                        |
|                          |                        |

- 1. Hides or displays the Organizational Hierarchy.
- 2. Displays the Organizational Hierarchy function to manage groups and devices.

#### Figure 17. Organizational Hierarchy Menu Options

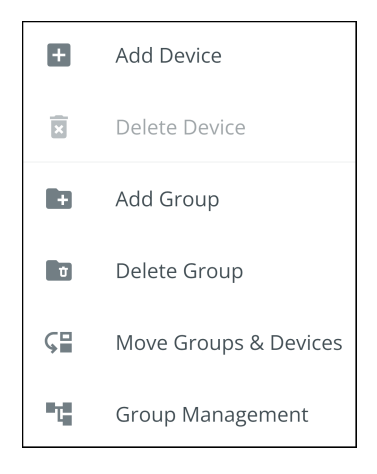

- 3. Switches between Organizations if more than one exists.
- 4. Displays the Organizational Hierarchy.

Selecting a group in the Organizational Hierarchy Menu will display the Organizational Summary Screen see .

Selecting a Device in the Organizational Hierarchy menu will display the *Device Summary* screen, which provides essential information on the status of the UPS. See .

### 2.3.2 Tabs Menu

The *Tabs* menu summarizes all of the data for the Organization, Group, or Device, selected in the Organizational Hierarchy Menu.

#### Figure 18. Tabs Menu

| All Groups<br>Acme Organization |         |                     |           |
|---------------------------------|---------|---------------------|-----------|
| 1. Summary                      | Devices | : <b>=</b> Timeline | Documents |

- **Summary Tab-** displays information for each Organization, Group, or Device as selected in the Organizational Hierarchy Menu.
- **Devices Tab-** when selected, the *Device Management* screen displays all devices that are set up for an Organization and controls adding or editing those devices.
- **Timeline Tab-** provides an overall summary of events for a specific Organization or Group that can be exported into a .csv file.
- Documents Tab- displays Eaton's Cloud-Connected User's Guide and sales brochures.

#### 2.3.3 Help Menu

Clicking on this menu will explain how to contact Eaton for help and the privacy policy.

#### Figure 19. Help Menu Location

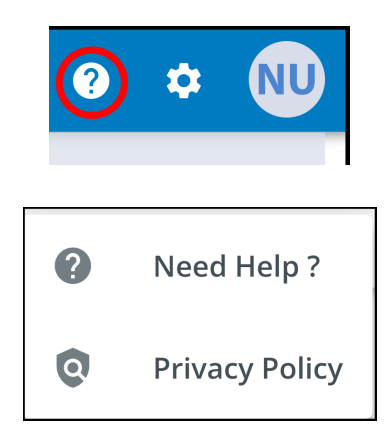

#### Figure 20. Help Menu Information

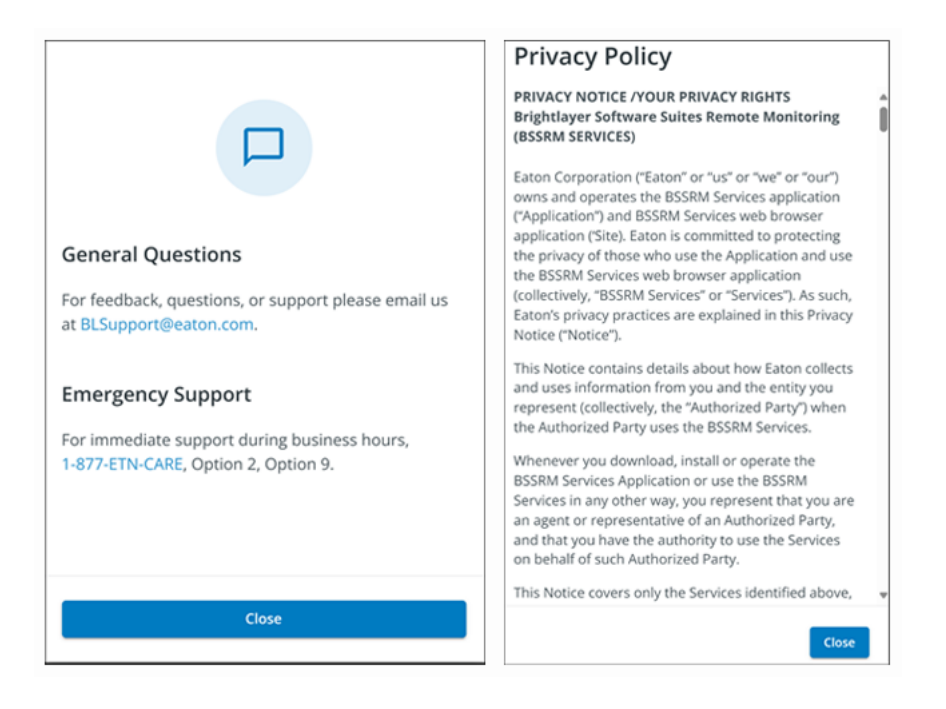

### 2.3.4 Settings Menu

Provides access to all application user settings and configuration settings.

#### Figure 21. Settings Menu

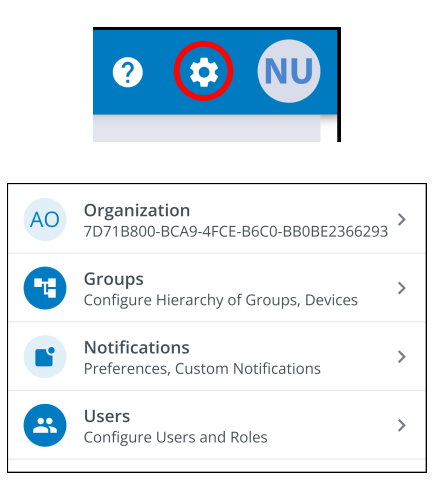

- **Organizational Management Settings-** displays all of the settings available to manage an Organization (see ).
- Group Management- add, edit, move, or delete Groups within an Organization (see ).
- **Notification Settings-** set and configure alarm, warning, and event notifications via email or text (SMS). Custom Notifications can also be set (see and ) here.
- **User Management Settings-** allows administrators to invite other users or coworkers to enroll in the Eaton Remote Management Application either as users or as administrators. It also provides control over deleting, disabling, or enabling user accounts (see ).

#### 2.3.5 User Menu

Access the *User* menu by clicking the User avatar in the upper right corner of the *Main Organization* screen, which allows you an option to view or edit profile settings, or log out of the application.

The first section of the user profile page includes general profile information, such as email, phone number, country, an option to enable multi-factor authentication, and to designate a location to upload an image.

The second section is the role that the User holds within the Organization.

The third section displays customizable language, time zone, and date format options.

#### Figure 22. User Menu

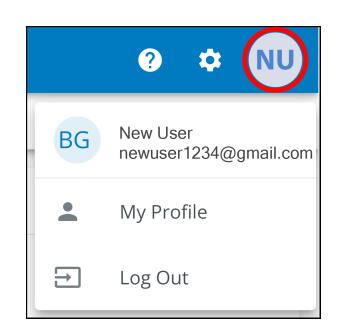

### Figure 23. User Profile Screen

| Nev<br>M                | v User<br>newuser1234@gmail.com<br>Email                  | PNG, IP                  | <b>NU</b><br>G (300x300px), 2 MB Max. |   |
|-------------------------|-----------------------------------------------------------|--------------------------|---------------------------------------|---|
| Ľ                       | Phone Number                                              | 1                        | Upload an Image                       |   |
| •                       | <b>US</b><br>Country                                      | j.                       |                                       |   |
| •                       | Two-factor Authentication<br>Required by the organization | •                        |                                       |   |
| Roles                   |                                                           |                          |                                       |   |
| •                       | Organization Admin<br>Acme Organization                   |                          |                                       |   |
| Prefer                  | ences                                                     |                          |                                       |   |
| <b>Langu</b><br>English | lage                                                      |                          | English 🔹                             | , |
| Time<br>(UTC-1          | Zone<br>2:00) International Date Line West                | (UTC-12:00) Internationa | Date Line West 🔹                      |   |
| Date  <br>MM/DI         | Format<br>JAYYYY                                          |                          | MM/DD/YYYY -                          |   |

# 2.3.6 Timeline Tab

The *Timeline* section is a valuable tool that displays active or inactive alarms and events for the entire Organization. It provides a link to specific event details and a link to the *Event Management* screen. This screen allows you to export events into a .csv file, a feature that significantly aids in data analysis and reporting. This feature helps keep track of all critical events and alarms. It can be accessed via the *Timeline* navigation tab.

| All<br>Acm | <b>Groups</b><br>ne Organizat    | ion                                      |                        |                                 |          |                                                                                             | ? | ۵          | NU |
|------------|----------------------------------|------------------------------------------|------------------------|---------------------------------|----------|---------------------------------------------------------------------------------------------|---|------------|----|
|            | ıl. Su                           | mmary                                    | - Devices              |                                 | Timeline | Documents                                                                                   |   |            |    |
| Time       | line                             |                                          |                        |                                 | Group    | s 1                                                                                         |   |            |    |
|            | Û                                | <u>_</u>                                 | 2                      | •                               | •••      | Acme Test Organization                                                                      |   | <b>0</b> 1 | >  |
|            | 0<br>Alarms<br><sub>Active</sub> | 0<br>Warnings<br><sub>Active</sub>       | 0<br>Offline<br>Active | <b>1</b><br>Info<br>Past 7 Days | View Al  |                                                                                             |   |            | >  |
| <b>i</b>   | 8:11 AM<br>05/07/2024            | Connection Restored<br>Acme Organization | Click to               | o View Event Details 🕥          | Device   | s 1                                                                                         |   |            |    |
| View       | All Events                       |                                          | Click                  | k to View all Events 🕥          |          | Acm-UPS-001<br>Acme Test Child Group/Acme Test Organization/Acme Organization<br>● 0% ● 90% |   |            | >  |
|            |                                  |                                          |                        |                                 | View Al  | I Devices                                                                                   |   |            | >  |

# Figure 24. Timeline Widget

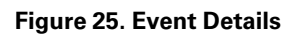

| ← Acr<br><sub>Con</sub> | n-UPS-001<br>nection Restored                |                     |                      | 3                    | ۵ | NU |
|-------------------------|----------------------------------------------|---------------------|----------------------|----------------------|---|----|
|                         | Description                                  |                     |                      |                      |   |    |
|                         | Connectivity to the device has been restored |                     |                      |                      |   |    |
|                         | Event Details                                |                     | History              |                      |   |    |
|                         | Event Name C                                 | Connection Restored | Last Update Received | 05/07/2024, 08:11:35 |   |    |
|                         | Severity                                     | Informational       | Time of Event        | 05/07/2024, 08:11:35 |   |    |
|                         |                                              |                     | Device Details       |                      |   |    |
|                         |                                              |                     | Name                 | Acm-UPS-001          |   |    |
|                         |                                              |                     | Group                | Acme Organization    |   |    |
|                         |                                              |                     | Model                | BC350RNC             |   |    |
|                         |                                              |                     | Serial #             | 3403AV4BC884900002   |   |    |

# Figure 26. Timeline Screen

| All Groups<br>Acme Organization |                        |                     |                                    | 0                                                                                    | • (    | NU |
|---------------------------------|------------------------|---------------------|------------------------------------|--------------------------------------------------------------------------------------|--------|----|
| 11 Summary                      | í                      | Devices             | i≡ Timeline                        | Documents                                                                            |        |    |
| Q Search                        |                        |                     |                                    |                                                                                      |        |    |
| Status 🛧 👻                      | Date 🛧 👻               | Туре 🔶 👻            | Device 🔿 👻                         | Group 🔿 💌 💆                                                                          |        |    |
| <sup>()</sup>                   | 12:56 PM<br>05/08/2024 | On Utility          | Acm-UPS-001<br>#3403AV4BC884900002 | Acme Test Child Group < Acme Test Organization < Acme Organization                   | ;      | >  |
| Ū                               | 12:56 PM<br>05/08/2024 | Input Power Ok      | Acm-UPS-001<br>#3403AV4BC884900002 | Acme Test Child Group < Acme Test Organization < Acme Organization                   | ;      | >  |
| Δ                               | 12:56 PM<br>05/08/2024 | On Battery          | Acm-UPS-001<br>#3403AV4BC884900002 | Acme Test Child Group < Acme Test Organization < Acme Organization $\overline{clea}$ | (RED ) | >  |
| Δ                               | 12:56 PM<br>05/08/2024 | Input Power Not Ok  | Acm-UPS-001<br>#3403AV4BC884900002 | Acme Test Child Group < Acme Test Organization < Acme Organization $\overline{clea}$ | (RED ) | >  |
| <sup>()</sup>                   | 8:11 AM<br>05/07/2024  | Connection Restored | Acm-UPS-001<br>#3403AV4BC884900002 | Acme Organization                                                                    | ;      | >  |
|                                 |                        |                     |                                    | Items per page 10 • 1–5 of 5 I < <                                                   | >      | >1 |

### 2.3.7 Groups Widget

The Groups widget provides a view of Groups or Child Groups within an Organizational hierarchy. It allows users to view all Groups within an Organization.

#### Figure 27. Groups Widget

| All Groups<br>Acme Organization     |                                 |                        |                                 |                                                  | 0 🗢 🔟                                               |
|-------------------------------------|---------------------------------|------------------------|---------------------------------|--------------------------------------------------|-----------------------------------------------------|
| d. Summary                          |                                 | Devices                | := -                            | Timeline 🖹 Do                                    | ocuments                                            |
| Timeline                            |                                 |                        |                                 | Groups 1                                         |                                                     |
| Û                                   | <u>_:</u>                       | 2                      | 0                               | Acme Test Organization                           | Click to View Groups in<br>Organizational Hierarchy |
| 0<br>Alarms<br>Active               | 0<br>Warnings<br>Active         | 0<br>Offline<br>Active | <b>1</b><br>Info<br>Past 7 Days | View All Groups                                  | Click to View all Groups 🛛 🔊                        |
| (i) 8:11 AM Conn<br>05/07/2024 Acme | ection Restored<br>Organization |                        | >                               | Devices 1                                        |                                                     |
| View All Events                     |                                 |                        | >                               | Acm-UPS-001<br>Acme Test Child Group/Acme Test C | Organization/Acme Organization                      |
|                                     |                                 |                        |                                 | View All Devices                                 | >                                                   |

#### Figure 28. View All Groups

| Status Group Group Group Sub Groups Devices Offline Devices Alerts |      |
|--------------------------------------------------------------------|------|
|                                                                    |      |
| Acme Test Organization                                             | >    |
| ltems per page 10 👻 0–0 of 0 I K →                                 | > >1 |

#### 2.3.8 Device Widget

Devices can be viewed and managed by selecting the options on the Main Application page or using the Organizational Hierarchy.

#### **Viewing Devices Main Application Page**

Click any of the following areas to view a specific screen or a Device:

- 1. Navigate to the *Device Management* screen, which lists the Devices associated with the Organization account and allows users to move, add, or delete Devices. (See Figure 30).
- 2. Navigates to the *Device Summary* screen and allows users to display all of the details for a specific Device. (See Figure 31).

Figure 29. Device Widget

| All Groups<br>Acme Organization                                                 |                       |                               |                                                                                                    | ? | ۵        | NU       |
|---------------------------------------------------------------------------------|-----------------------|-------------------------------|----------------------------------------------------------------------------------------------------|---|----------|----------|
| d. Summary                                                                      | 🗖 Devices 1           | := Tir                        | neline Documents                                                                                                    |   |          |          |
| Timeline                                                                        | 0<br>Cifline<br>titve | i<br>1<br>Info<br>Past 7 Days | Groups 1 Creation View All Groups                                                                                         |   | 1        | >        |
| 8:11 AM Connection Restored<br>05/07/2024 Acme Organization     View All Events |                       | >                             | Devices 1<br>Acm-UPS-001<br>Acme Test Child Group/Acme Test Organization/Acme Organization<br>0 % 90%<br>View All Devices |   | 2<br>1 ( | ()<br>() |

# Figure 30. Device Management

| AO Acme Organiz •        | : | < | All Groups<br>Acme Organization |                                   |        |                        |                   |       |    | ?          | ۰ 🔳         | ) |
|--------------------------|---|---|---------------------------------|-----------------------------------|--------|------------------------|-------------------|-------|----|------------|-------------|---|
| Acme Organization        |   |   | il. Summary                     | Devices                           |        | i≡ Timeline            | Documents         |       |    |            |             |   |
| > Acme Test Organization |   |   | Q Search                        |                                   |        |                        |                   |       |    |            |             |   |
|                          |   |   | Status 🔿 💌                      | Device 🔿 💌                        | Туре 👻 | Group 🔿 💌              | Alert Detai       | s     |    |            | :           | l |
|                          |   |   |                                 | Acm-UPS-001<br>3403AV4BC884900002 | UPS    | /Acme Test Child Group | <u>↓</u> 0 ● 0    | 6 🕳 9 |    | Add Device |             |   |
|                          |   |   |                                 |                                   |        |                        | Items per page 10 | *     | ×  | Delete Dev | ice(s)      |   |
|                          |   |   |                                 |                                   |        |                        |                   |       | ⊊≣ | Move Grou  | ps & Device | 5 |
|                          |   |   |                                 |                                   |        |                        |                   |       |    |            |             |   |

#### The Device Management Screen

The *Device Summary* screen provides a real-time operational snapshot of all Organization-specific Devices: Status, Device Name and Serial Number, Type, Group, Alert, and details.

| Acme Organiz ~ :       :          Acme Organization       Image: Comparized state state | ←<br>Acm-UPS-001<br>Online • Normal<br>Acme Organization                                                                                                    |                                                                                                    | ● ◆ (11)                                                                         |
|----------------------------------------------------------------------------------------------------|----------------------------------------------------------------------------------------------------|----------------------------------------------------------------------------------------------------|----------------------------------------------------------------------------------|
|                                                                                                    | U Turn Off                                                                                                    | e 2 Documents                                                                                                    | Settings                                                                         |
|                                                                                                    | Details     4     Last Updated: 06/25/2024 15:39       Image: Constraint of the state of the state of th | Loads     5       1     Load1       2     Load2       3     Load3       4     Load3       5     Connection Restored<br>0s/25/2024       6     Connection Restored<br>0s/25/2024       View All Events     > | Properties     7       Image: Serial Number XXXXXXXXXXXXXXXXXXXXXXXXXXXXXXXXXXXX |
| Copyright 2024 Eaton<br>All Rights Reserved                                                                                                    |                                                                                                    |                                                                                                    | 2000 S                                                                           |

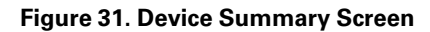

#### **Table 2. Device Summary Screen Areas**

| ① Device Summary Screen banner | ⑤ UPS Output control |
|--------------------------------|----------------------|
| ② Tabs menu                    | ⑥ Timeline           |
| ③ Device control               | ⑦ Device Properties  |
| ④ Device details               | ⑧ Trends             |

- 1. Device Summary Screen Banner- changes colors, indicating the different UPS operational modes.
  - Blue- Online Normal mode.
  - Orange- Online Warning
  - Red- Online Alarm

#### Figure 32. Device Summary Screen Banner

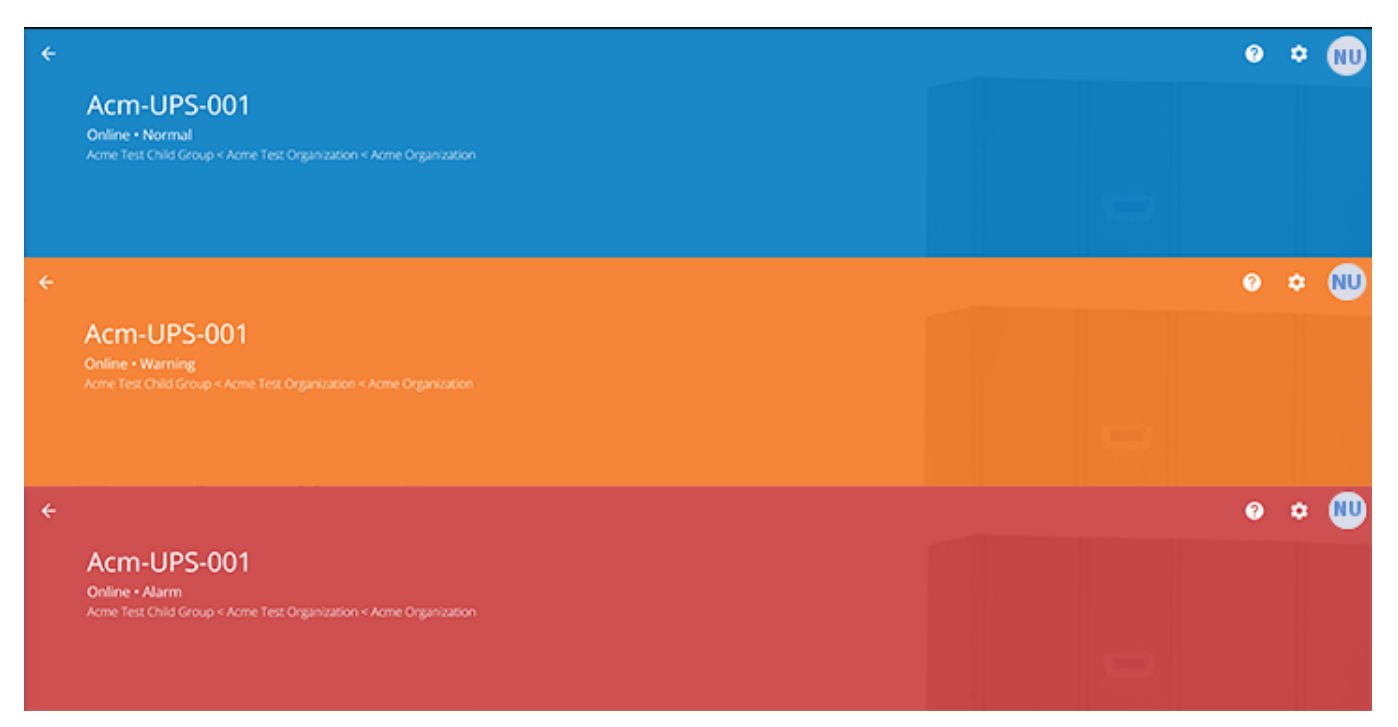

#### 2. Tabs Menu:

- Summary- displays the Device Summary Screen.
- Timeline- provides an overall summary of events for the Device, which can be exported into a .csv file.
- Documents- displays the Eaton Cloud-Connected User's Guide and sales brochure files.
- Settings- general UPS settings.
- Device control- provides limited control over the Device, such as turning the Device ON/OFF/CYCLE, and running a battery test.
- 4. Device details- displays an overview of the Device's operating status, trends, and properties.
- 5. Device load control- gives control over the output load segment(s) associated with the selected Device.
- 6. Timeline- displays active or inactive alarms and events that can be exported into a .csv format(see ).
- 7. Device Properties-allows you to edit or view the Device information.
- 8. **Trends-** displays specific UPS performance data that can be customized and downloaded over a 31-day time interval.

# Chapter 3 User Management

# 3.1 Managing Users

The *User Management* screen allows the administrator or other users to add, invite, or remove inactive members from an Organization.

To access the *User Management* screen, click on the Settings menu and select Users (Configure Users and Roles).

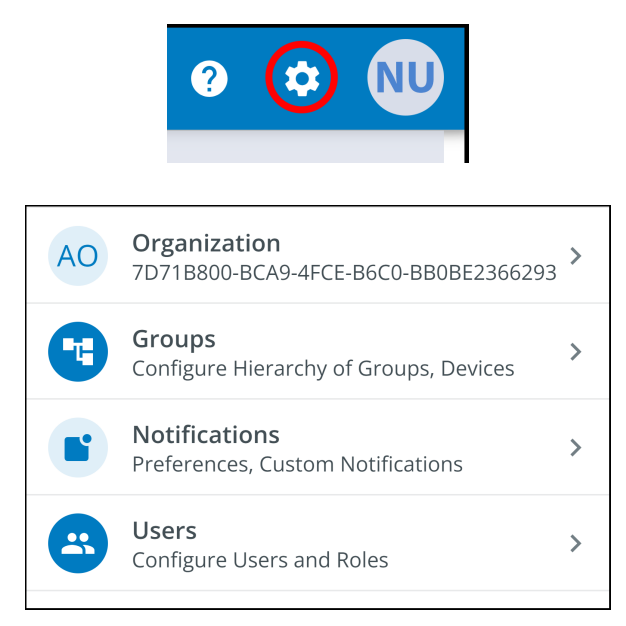

To add a User, click the three dots to the right of the page, then select Add User.

| ÷  | Users<br>Acme Organization |                |                       |         |                    |          |    | 0     | * NU         |
|----|----------------------------|----------------|-----------------------|---------|--------------------|----------|----|-------|--------------|
| ٩. |                            |                |                       |         |                    |          |    |       |              |
|    | Last Name 🛧 💌              | First Name 🔶 💌 | Email 🛧 👻             | Phone 👻 | Role 🕆 💌           | Status 👻 |    |       | :            |
|    | User                       | New            | newuser1234@gmail.com |         | Organization Admin | YOU      | +* | Add L | lser         |
|    |                            |                |                       |         | ltems per page     | 10 👻 1-1 | 2  | Disab | le User(s)   |
|    |                            |                |                       |         |                    |          | +  | Enabl | e User(s)    |
|    |                            |                |                       |         |                    |          | +  | Delet | e User(s)    |
|    |                            |                |                       |         |                    |          | >  | Reser | d Invitation |

Enter the User information and click the Invite User button. An email will be sent to invite the new User to the Organization.

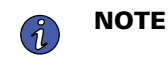

The new Users will have to set up an account if they do not have one. See <u>User Enrollment and Activation</u>.

Figure 33. Invite New User

| Invite User to Acme                  | e Organization                                                                   |                    |                             |             |
|--------------------------------------|----------------------------------------------------------------------------------|--------------------|-----------------------------|-------------|
| Fields marked with an asteri         | isk(*) are required.                                                             |                    |                             |             |
| First Name<br>New                    |                                                                                  | Last Name<br>User2 |                             |             |
| Email Address*<br>newuser2@gmail.com |                                                                                  |                    |                             |             |
| Country Code 🛛 👻                     | Phone Number<br>A mobile number is required in order to receive SMS notification | ns.                |                             |             |
| Select a Role *<br>Viewer            |                                                                                  |                    |                             | •           |
| Assign to Group(s) *                 |                                                                                  |                    |                             | •           |
| Acme Test Child Group                |                                                                                  |                    |                             |             |
| Cancel                               |                                                                                  |                    | Invite And Add Another User | Invite User |

To Enable/Disable/ Delete a User select the User, and click the three dots to open the Management menu.

# Chapter 4 Group Management

# 4.1 Creating a Group Within An Organization

1. Click on the Add a Group option on any one of the four areas on the summary screen.

#### All Groups AO Acme Organiz... • 🚦 ? NU ÷ Add Device Devices Docu :≡ Timeline iry Organization 7D71B800-BCA9-4FCE-B6C0-BB0BE AO 5293 Delete Device Groups 3 Groups Configure Hierarchy of Groups, Devices 2 Add Group **()** A $\mathcal{Q}$ Notifications Preferences, Custom Notifications 0 0 0 Info Offline Warnings Users Configure Users and Roles æ ς∎ Move Groups & Devices Nc This v2.0.0.rc 11.9-04.23-10305 Ъ. Group Management • 4 + Add a Group No Events No Groups You can add groups to better organize Devices. No Alarms or Events Devices + Add a Group 1 🔯 Hide This Panel No Devices This group has no direct child Devices, but may have Devices in child Groups + Add a Device © Copyright 2024 Eaton All Rights Reserved FAT-N

# Figure 34. Adding a Group

2. Enter in a name and then select the parent organization where the new Group will reside. Click Next.

| Figure | 35. | Group | Details |
|--------|-----|-------|---------|
|--------|-----|-------|---------|

| New Group                                                                                    |       |
|----------------------------------------------------------------------------------------------|-------|
| Group Details                                                                                |       |
| Group Name*<br>Acme Test Organization                                                        |       |
| e.g. Location, Region, Division, etc.                                                        | 22/24 |
| Group Short Name<br>ATC                                                                      |       |
| A short name can be used when displaying a breadcrumb or auto-naming a device                | 3/6   |
| Parent Group*<br>Acme Organization (Organization Root)                                       | •     |
| This structure can also be edited from the main hierarchy page with a drag-and-drop function |       |
| Cancel • • • • • Add Group & Finis                                                           | h     |

3. Move any existing Groups to the newly created Group (if applicable).

# Figure 36. Move Groups

| New Group                |                                      |                                       |      |
|--------------------------|--------------------------------------|---------------------------------------|------|
| Move Existing Grou       | ps & Devices to Acme Test C          | rganization                           |      |
| Existing groups can be m | noved to this group. Moving groups w | <i>i</i> ll also move their children. |      |
|                          |                                      |                                       |      |
|                          |                                      |                                       |      |
|                          |                                      |                                       |      |
|                          |                                      |                                       |      |
|                          |                                      |                                       |      |
|                          |                                      |                                       |      |
|                          |                                      |                                       |      |
|                          |                                      |                                       |      |
|                          |                                      |                                       |      |
| Back                     | • • • •                              | Add Group & Finish                    | Next |

4. Assign users to the newly created Group.

# Figure 37. Select Users

| New Group    | New Group                                           |                         |  |  |  |  |  |
|--------------|-----------------------------------------------------|-------------------------|--|--|--|--|--|
| Select Us    | ers to Access Acme Test Organization                |                         |  |  |  |  |  |
| Users that b | pelong to the parent of this group are preselected. |                         |  |  |  |  |  |
|              | New User<br>Organization Admin                      |                         |  |  |  |  |  |
|              |                                                     |                         |  |  |  |  |  |
|              |                                                     |                         |  |  |  |  |  |
|              |                                                     |                         |  |  |  |  |  |
|              |                                                     |                         |  |  |  |  |  |
|              |                                                     |                         |  |  |  |  |  |
|              |                                                     |                         |  |  |  |  |  |
| Back         | • • • •                                             | Add Group & Finish Next |  |  |  |  |  |

5. Choose between the default image or upload a new photo to help identify the Group. Click *Add Group* when finished.

#### Figure 38. Display Preferences

| New Group<br>Display Preferen | ices for Acme Test Organ | nization |                   |           |
|-------------------------------|--------------------------|----------|-------------------|-----------|
|                               | Photo                    |          | Default           |           |
|                               |                          |          |                   |           |
| Back                          | • • •                    | Ą        | dd Group & Finish | Add Group |

6. The newly created Group has now been created under the Acme Organization and can now be viewed on the application Organizational Hierarchy Screen.

| AO Acme Organiz : <                           | All Groups<br>Acme Organization |                                  |        | 0 ≎ 🕅                                                                                      |
|-----------------------------------------------|---------------------------------|----------------------------------|--------|--------------------------------------------------------------------------------------------|
| Acme Organization                             | ıl. Summary                     | Devices                          | i≡ Tir | meline Documents                                                                           |
| Acme Test Organization                        | Timeline                        |                                  |        | Groups 1                                                                                   |
|                                               | Ċ                               |                                  | (j)    | Acme Test Organization >                                                                   |
|                                               | Alarms                          | Warnings Offline                 | Info   | View All Groups >                                                                          |
|                                               |                                 | •                                |        | Devices                                                                                    |
|                                               |                                 | No Events<br>No Alarms or Events |        |                                                                                            |
|                                               |                                 |                                  |        | No Devices<br>This group has no direct child Devices, but may have Devices in child Groups |
|                                               |                                 |                                  |        | + Add a Device                                                                             |
|                                               |                                 |                                  |        |                                                                                            |
|                                               |                                 |                                  |        |                                                                                            |
|                                               |                                 |                                  |        |                                                                                            |
|                                               |                                 |                                  |        |                                                                                            |
|                                               |                                 |                                  |        |                                                                                            |
| © Copyright 2024 Eaton<br>All Rights Reserved |                                 |                                  |        |                                                                                            |

### Figure 39. New Group

# Chapter 5 Device Management

# 5.1 Adding a Device

# Adding a Device Manually

- 1. Power the UPS ON and verify that it is in Online mode.
- 2. Connect an Ethernet cable (not supplied) from an active network connection to the port on the UPS.
- 3. Click the organization or group to which the device will be added in the sidebar menu.
- 4. Click one of the three areas of the Group screen or in the Device Management screen (see ).

#### Figure 40. Add Device Options

| AO Acme Organiz                            | ÷ k                                       | Acme Test Ch       | ild Group    |          |            |         |                | 0 🗢 N                                               |
|--------------------------------------------|-------------------------------------------|--------------------|--------------|----------|------------|---------|----------------|-----------------------------------------------------|
| Acme Organization                          | + Add                                     | Device             | mary         | Devices  | := T       | imeline | Document:      | AO Organization                                     |
| <ul> <li>Acme Test Organization</li> </ul> | Dele                                      | ete Device         |              |          |            | Groups  |                | Groups                                              |
| Acme Test Child Group                      | Add                                       | Group              |              | 22       | $\bigcirc$ |         | L              | Configure Hierarchy of Groups, Devices              |
|                                            | 🖬 Dele                                    | ete Group          | 0            | 0        | 0          |         |                | Preferences, Custom Notifications                   |
|                                            | ⊊≣ Mov                                    | e Groups & Devices | Warnings     | Offline  | Info       |         | No CH          | Configure Users and Roles                           |
|                                            | t Gro                                     | up Management      | :=           | -        |            |         | This grou      | 2 v2.0.0.rc_11.9-04.23-1030                         |
|                                            |                                           |                    | No Eve       | nts      |            |         |                |                                                     |
|                                            |                                           |                    | No Alarms or | r Events |            | Devices |                |                                                     |
|                                            |                                           |                    |              |          |            | This gr | No E           | Devices<br>es, but may have Devices in child Groups |
|                                            |                                           |                    |              |          |            |         | <b>3</b> + Add | dd a Device                                         |
|                                            |                                           |                    |              |          |            |         |                |                                                     |
|                                            |                                           |                    |              |          |            |         |                |                                                     |
|                                            |                                           |                    |              |          |            |         |                |                                                     |
|                                            |                                           |                    |              |          |            |         |                |                                                     |
|                                            | oyright 2024 Eaton<br>All Rights Reserved |                    |              |          |            |         |                |                                                     |

5. Enter all of the required information about the device. Click **Save Device**.

#### Figure 41. Add Device

| Add Device to Acme Organization                                      |                       |             |
|----------------------------------------------------------------------|-----------------------|-------------|
| Fields marked with an asterisk(*) are required when adding a Device. |                       |             |
| Assign to Group(s)<br>Acme Test Child Group                          |                       | •           |
| Device Type *<br>UPS                                                 |                       | ~           |
| Device Name *<br>Acm-UPS-001                                         |                       |             |
|                                                                      |                       | 11/32       |
| GUID * GUID is located on the UPS QR code label                      |                       |             |
|                                                                      |                       | 0/36        |
| Tags                                                                 |                       | ~           |
| 6 tags maximum                                                       |                       | 0/16        |
| Description<br>Server Rack 1 Room 1                                  |                       |             |
|                                                                      |                       | 20/256      |
| Cancel                                                               | Save & Add New Device | Save Device |
|                                                                      |                       |             |

**NOTE** The GUID can be found on the QR code sticker on the UPS cover.

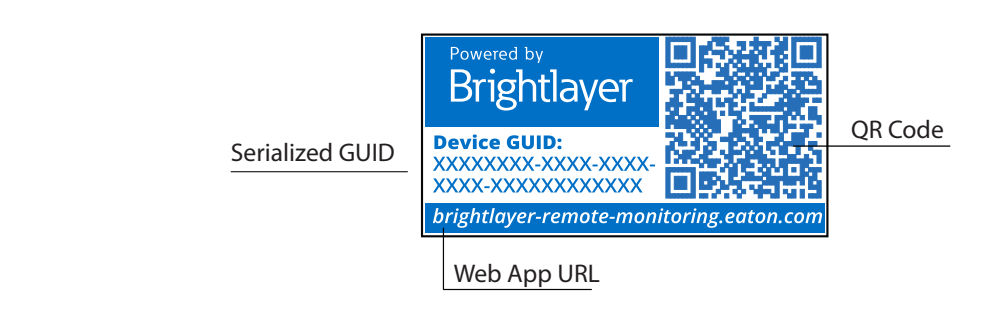

6. The device will show that it is attached to the group or organization.

| AO Acme Organiz •                          | : <                            | All Groups<br>Acme Organization                        |                                         |                          |                                  |         | 3 🌣        | NU |
|--------------------------------------------|--------------------------------|--------------------------------------------------------|-----------------------------------------|--------------------------|----------------------------------|---------|------------|----|
| Acme Organization                          |                                | il. Summary                                            | Devices                                 | := т                     | imeline 🖹 Do                     | cuments |            |    |
| <ul> <li>Acme Test Organization</li> </ul> |                                | Timeline                                               |                                         |                          | Groups 1                         |         |            |    |
| ✓ Acme Test Child Group                    |                                |                                                        |                                         |                          |                                  |         |            |    |
| Acm-UPS-001                                |                                | Ļ,                                                     |                                         | •                        | Acme Test Organization           |         | <b>9</b> 1 | >  |
| L                                          |                                | Alarms Wa                                              | 0 0<br>arnings Offline<br>Active Active | l<br>Info<br>Past 7 Days | View All Groups                  |         |            | >  |
|                                            |                                | 8:11 AM Connection Re     05/07/2024 Acme Organization | stored                                  | >                        | Devices 1                        |         |            |    |
|                                            |                                | View All Events                                        |                                         | >                        | Acm-UPS-001<br>Acme Organization |         |            | >  |
|                                            |                                |                                                        |                                         |                          | View All Devices                 |         |            | >  |
|                                            |                                |                                                        |                                         |                          |                                  |         |            |    |
|                                            |                                |                                                        |                                         |                          |                                  |         |            |    |
|                                            |                                |                                                        |                                         |                          |                                  |         |            |    |
|                                            |                                |                                                        |                                         |                          |                                  |         |            |    |
|                                            |                                |                                                        |                                         |                          |                                  |         |            |    |
|                                            |                                |                                                        |                                         |                          |                                  |         |            |    |
|                                            |                                |                                                        |                                         |                          |                                  |         |            |    |
| FATON © Copyright<br>All Rig               | ht 2024 Eaton<br>ghts Reserved |                                                        |                                         |                          |                                  |         |            |    |

#### Figure 42. Organization Summary Screen

### 5.1.1 Adding a Device with the Mobile Application

1. Download the Remote Monitoring Application and create an account or log into your existing account.

**NOTE** If the Remote Monitoring Application has already been downloaded to the device, the QR code will automatically take you to the *Add Device* screen in the application. If it was not previously downloaded, scanning the QR code will redirect the user to the App Store to download it and set up a user account.

- 2. Power the UPS ON and verify that it is in Online mode.
- 3. Connect an Ethernet cable (not supplied) from an active network connection to the port on the UPS.
- 4. Navigate to the Organizational Summary screen and click on **Devices**.
- 5. Click Add Device icon button.
- 6. Click **OK** to allow camera access.

# Figure 43. Adding a Device

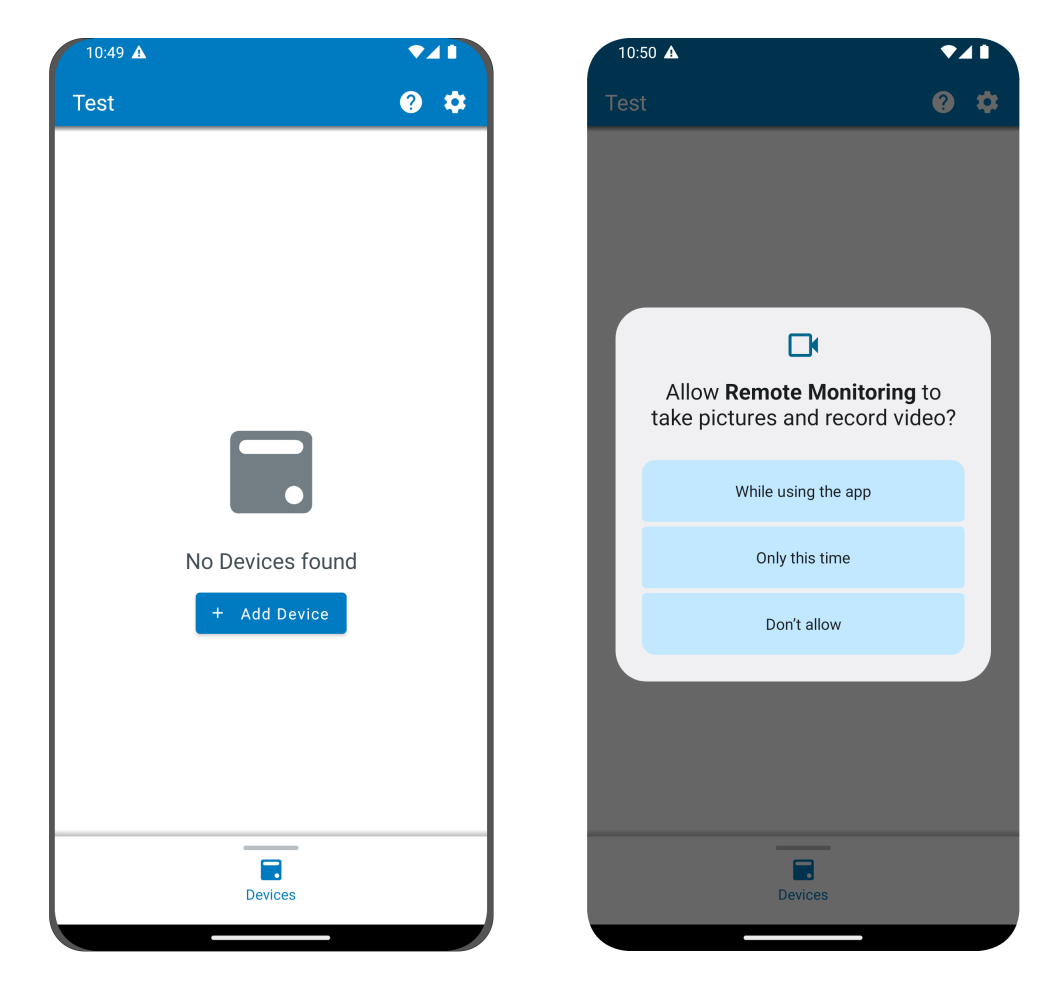

7. Scan the QR code on the UPS cover.

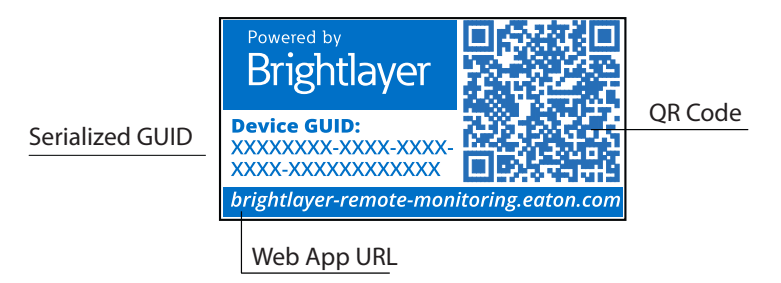

8. Edit the Device Name, Tags, and Description. The Product ID, Serial Number, and GUID information will automatically populate. Click **Save Device**.

| Add Device                               |                 | Add Device                                       | ▼4      |
|------------------------------------------|-----------------|--------------------------------------------------|---------|
| Fields marked with an asterisk (*) a     | are required to |                                                  |         |
| add a Device                             |                 |                                                  |         |
| Assign to Group<br>Acme Test Child Group | -               |                                                  |         |
|                                          |                 | Network Settings<br>Current Device Configuration | ~       |
| UPS                                      | -               |                                                  |         |
|                                          |                 | Tags                                             |         |
| ACM-UPS-001                              |                 | 6 tags maximum                                   | 0 / 10  |
|                                          | 11) / 32        | Description                                      |         |
| *****                                    |                 |                                                  | 0 / 25/ |
|                                          | 18) / 36        |                                                  | 07230   |
| Save Device                              |                 | Save Device                                      |         |
| Save & Add New De                        | evice           | Save & Add New Dev                               | vice    |
| Cancel                                   |                 | Cancel                                           |         |

#### Figure 44. Device Information

9. Check the *Organizational Summary* screen in the Application to ensure that the Device was added successfully.

#### 5.1.2 Device Configuration via NFC

- 1. Power the UPS ON and verify it is in Online Mode.
- 2. Connect an Ethernet cable (not supplied) from an active network connection to the port on the UPS.
- 3. Scan the QR code label on the UPS with an NFC enabled smartphone or tablet device and create an account if needed.
- 4. Navigate to the Eaton Remote Monitoring Organizational Summary Screen.
- 5. Select the Add Device icon button

| 10:51 🛦                     | ▼⊿∎ | 10:51 |                                                              |
|-----------------------------|-----|-------|--------------------------------------------------------------|
| ← Add Device                | _   | ×     | Configure and Add a Device<br>Select a Configuration Profile |
| Y                           |     |       |                                                              |
|                             |     |       |                                                              |
|                             |     |       |                                                              |
|                             |     |       |                                                              |
|                             |     |       |                                                              |
| R                           |     |       |                                                              |
|                             |     |       |                                                              |
|                             |     |       |                                                              |
| Align reticles with QR Code |     |       |                                                              |
| on back of device           |     |       |                                                              |
|                             |     |       |                                                              |
| Add Device Manually         |     |       | + Add New Configuration Profile                              |
| Configure Device(s) with N  | FC  |       | Cancel                                                       |
|                             | _   |       |                                                              |
|                             |     |       |                                                              |

# Figure 45. Add and Configure Device

- 6. Click on Configure Device(s) with NFC.
- 7. Click on + Add New Configuration Profile.
- 8. Enter in a Configuration Profile Name.

i

9. Select the IPv4 Method, DHCP (Automatic) or Static.

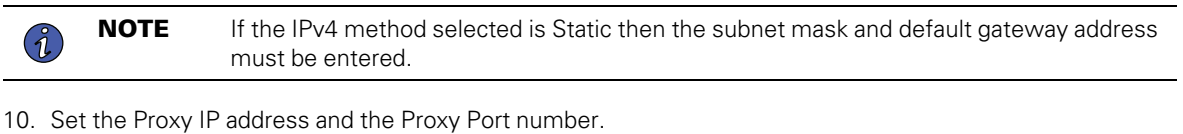

. . .

**NOTE** An additional proxy user name and password may be required.

| 10:51 🛦                                                         |               | 10:51 🛦                         |          |
|-----------------------------------------------------------------|---------------|---------------------------------|----------|
| V Add Configuration Dro                                         |               | IPv4 Settings                   | ^        |
| Fields marked with an asterisk(*) are refields to add a Device. | equired       | IPv4 Method*                    | <b>A</b> |
| Configuration Profile Name*<br>Site6                            |               | DHCP (Automatic)<br>Static      |          |
|                                                                 | 5/32          | Proxy Settings                  | ^        |
|                                                                 |               | Proxy Settings<br>Enabled       |          |
| IPv4 Settings<br>< Sites Site Site's                            | <b>*</b>      | Proxy IP*<br><b>XXX.XXX.XXX</b> |          |
| 1 2 3 4 5 6 7 8<br>q w e r t y u i                              | 9 0<br>0 p    | Proxy Port*<br>8080             |          |
| a s d f g h j k<br>3 z x c v b n n                              | i I           | Save Configuration Profile      |          |
| !#1 , English (US) .                                            | Ļ             | Save & Add New Configuratio     |          |
| III O ~                                                         | · : <u></u> : | Cancel                          |          |

11. Click Save Configuration Profile. The Profile is now saved and ready to apply to the UPS.

12. Select a NFC profile.

| Site6 |  |
|-------|--|
|-------|--|

13. Scan the QR code on label of the UPS to obtain the GUID.

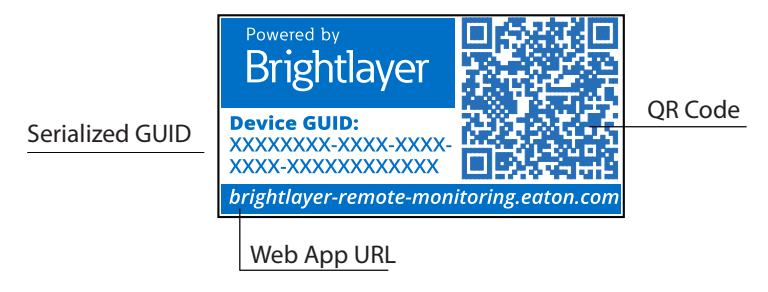

14. Align the phone with the NFC label location on the UPS. A popup will appear if the configuration is updated. If there is a problem, an error popup will appear with the option to scan again.

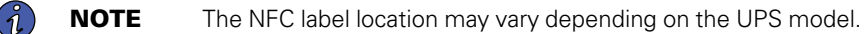

### Figure 46. UPS NFC Label Location Example

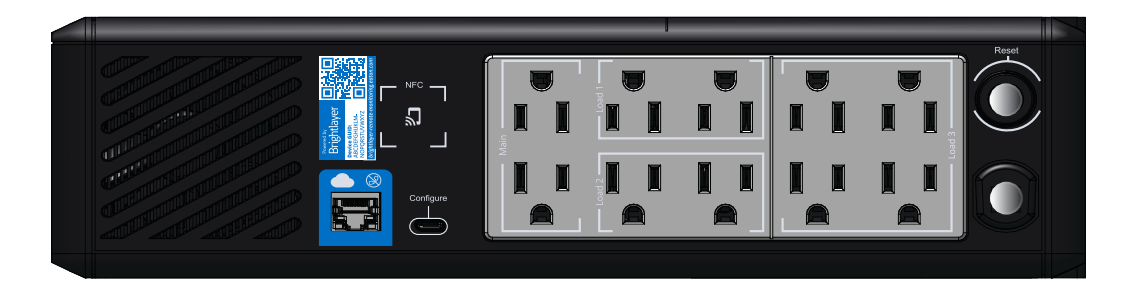

15. The device is now updated with the configuration.

#### Figure 47. Application Update Success

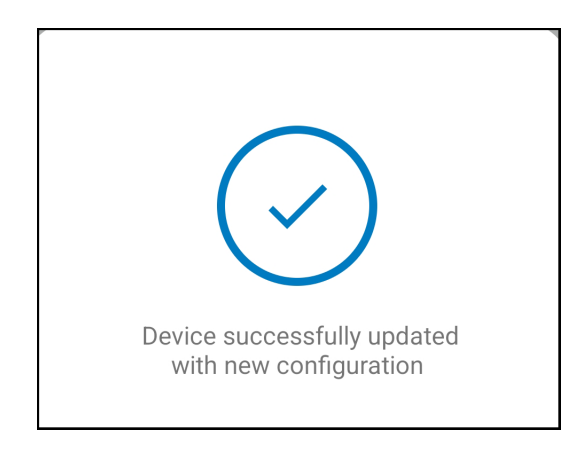

# **Chapter 6** Alerts and Notifications

# 6.1 Setting Alerts and Notifications

The *Notifications* page allows you to configure individual preferences for receiving notifications of device events via email and SMS text messages.

Three categories of notifications may be enabled or disabled.

- 1. Alarms- Alarms, incidents, device faults
- 2. Warning Events- Threshold warnings, device warnings
- 3. Device Events- Status changes, informational events

#### Figure 48. Preferences Notifications Screen

| 0      | You're currently setting your notification preferences for Acme Organization and the groups you have access to.<br>Your Preferences do not affect other users. | Switch Organization |
|--------|----------------------------------------------------------------------------------------------------|---------------------|
|        | Alarms<br>Alarms, Incidents, Device Faults                                                                                                    |                     |
| $\geq$ | Email Notifications<br>Enabled                                                                                                    | -                   |
|        | Text Notifications (SMS)<br>Enabled                                                                                                    | •                   |
|        | Warning Events<br>Threshold Warnings, Device Warnings                                                                                                    |                     |
| $\geq$ | Email Notifications<br>Enabled                                                                                                    | -                   |
|        | Text Notifications (SMS)<br>Enabled                                                                                                    | -                   |
| 0      | Device Events<br>Status Changes, Informational Events                                                                                                    |                     |
| $\geq$ | Email Notifications<br>Enabled                                                                                                    | -                   |
|        | Text Notifications (SMS)<br>Enabled                                                                                                    | -                   |
|        | Account and Organization<br>Your Account, Organization Changes, Role Changes                                                                                   |                     |

# 6.2 Setting Custom Notifications

- 1. Click **Custom Notifications** in the top left corner of the page.
- 2. Click **Add Custom Notification** at the bottom of the page or the three dots on the right side of the page to add a custom notification.

# Figure 49. Add Custom Notification

| ← Notifications<br>Acme Organization |                           |                                                       |                                                                                                    |             |                      | 0 | ¢ ( | NU |
|--------------------------------------|---------------------------|-------------------------------------------------------|----------------------------------------------------------------------------------------------------|-------------|----------------------|---|-----|----|
| Preferences     Eustom N             | lotifications             |                                                       |                                                                                                    |             |                      |   |     |    |
|                                      |                           |                                                       |                                                                                                    |             |                      |   |     |    |
| 2 Custom Notifications can b         | be created by Group, Devi | ce Type, Devices, and/or Events. Custom notifications | s can be assigned to existing User Accounts or non-use                                                                                                    | r Contacts. |                      |   |     |    |
| 🗌 Name 🕆 👻 D                         | Device 🔿 👻                | Events 个 💌                                            | Group 🕆 👻                                                                                                    | Users 🔿 💌   | Notification Types 👻 |   | [   | :  |
|                                      |                           |                                                       |                                                                                                    |             |                      |   |     |    |
|                                      |                           |                                                       |                                                                                                    |             |                      |   |     |    |
|                                      |                           |                                                       |                                                                                                    |             |                      |   |     |    |
|                                      |                           |                                                       |                                                                                                    |             |                      |   |     |    |
|                                      |                           |                                                       |                                                                                                    |             |                      |   |     |    |
|                                      |                           |                                                       | No Custom Notifications<br>Custom Notifications can be created by group,<br>Device Type, Devices, and/or Events. Custom<br>notifications can be assigned to existing User |             |                      |   |     |    |
|                                      |                           |                                                       | Accounts or non-user Contacts.                                                                                                    |             |                      |   |     |    |

3. Select the Group or Organization.

# Figure 50. Select Groups

| New Custom Notification  |      |
|--------------------------|------|
| Select Groups            |      |
| All Groups               | 8    |
| ✓ Acme Organization      |      |
| ✓ Acme Test Organization |      |
| Acme Test Child Group    |      |
|                          |      |
|                          |      |
|                          |      |
|                          |      |
|                          |      |
|                          |      |
|                          |      |
|                          |      |
| Cancel                   | Next |

4. Select the Device Type.

# Figure 51. Device Type

| New Custom Notification |             |              |
|-------------------------|-------------|--------------|
| Select Device Types     |             |              |
| All Device Types        |             | $\checkmark$ |
| UPS                     |             | $\checkmark$ |
|                         |             |              |
|                         |             |              |
|                         |             |              |
|                         |             |              |
|                         |             |              |
|                         |             |              |
|                         |             |              |
|                         |             |              |
|                         |             | _            |
| Back                    | • • • • • • | Next         |

5. Choose the Device.

# Figure 52. Select the Device

| New    | New Custom Notification                                                           |  |  |  |  |  |  |  |  |
|--------|-----------------------------------------------------------------------------------|--|--|--|--|--|--|--|--|
| Sele   | Select Devices                                                                    |  |  |  |  |  |  |  |  |
| All De | vices                                                                             |  |  |  |  |  |  |  |  |
| UPS    | Acm-UPS-001<br>Acme Test Child Group < Acme Test Organization < Acme Organization |  |  |  |  |  |  |  |  |
|        |                                                                                   |  |  |  |  |  |  |  |  |
|        |                                                                                   |  |  |  |  |  |  |  |  |
|        |                                                                                   |  |  |  |  |  |  |  |  |
|        |                                                                                   |  |  |  |  |  |  |  |  |
|        |                                                                                   |  |  |  |  |  |  |  |  |
|        |                                                                                   |  |  |  |  |  |  |  |  |
|        |                                                                                   |  |  |  |  |  |  |  |  |
| Bac    | k Next                                                                            |  |  |  |  |  |  |  |  |

6. Select the specific event types for the notification.

**NOTE** Enable the Advanced feature in the top left corner to set a custom notification delay.

Figure 53. Select Event Types

| New Custom Notification<br>Select Events |                      |                        |
|------------------------------------------|----------------------|------------------------|
| Advanced                                 |                      | Delay<br>30s           |
| All Events                               |                      | 8                      |
| Input Wiring Fault<br>UPS                | ✓ Input Wiring Fault | Input Wiring Ok        |
| Over Temperature<br>UPS                  | ✓ Over Temperature   | Device Temperature Ok  |
| Input Power Not Ok<br>UPS                | Input Power Not Ok   | Input Power Ok         |
| Poor Battery Health<br>UPS               | Poor Battery Health  | Battery Health Ok      |
| <b>Overload</b><br>UPS                   | Overload             | Load Ok                |
| <b>Internal Fault</b><br>UPS             | 🔲 Internal Fault     | Internal Fault Cleared |
| Offline                                  | □ Offline            | Connection Restored    |
| Back                                     | 0 0 0 • 0 0          | Next                   |

7. Select the User who will receive the notifications.

#### Figure 54. Add Users

| New Cu     | stom Notification              |       |
|------------|--------------------------------|-------|
| Select     | Users                          |       |
| dl Users V | Vith Access                    |       |
| NU         | New User<br>Organization Admin | You 🗸 |
|            |                                |       |
|            |                                |       |
|            |                                |       |
|            |                                |       |
|            |                                |       |
|            |                                |       |
|            |                                |       |
|            |                                |       |
|            |                                |       |
|            |                                |       |
|            |                                |       |
|            |                                |       |
|            |                                |       |

8. Give the notification a name and enable email or text notifications. Click Add Notification.

Figure 55. Set Name of Notification

| New Custom Notification                                                                                     |
|----------------------------------------------------------------------------------------------------|
| Select Notification Types                                                                                   |
| Input Wiring Fault, Over Temperatureevents for Acm-UPS-001 will notify 1 user when active and when cleared. |
| Custom Notification Name Test Notification e.g. Overload Notification, Security Desk Notifications          |
| Email Notifications                                                                                         |
| Text Notifications (SMS)                                                                                    |
|                                                                                                    |
|                                                                                                    |
|                                                                                                    |
| Back • • • • • Add Notification                                                                             |

9. The notification is created and active.

Figure 56. Custom Notification Success

| ÷   | Notifications<br>Acme Organization |                            |                                                          |                                                       |           |                              | 0   | \$            | NU |
|-----|------------------------------------|----------------------------|----------------------------------------------------------|-------------------------------------------------------|-----------|------------------------------|-----|---------------|----|
| Pre | ferences It Custon                 | n Notifications            |                                                          |                                                       |           |                              |     |               |    |
|     |                                    |                            |                                                          |                                                       |           |                              |     |               |    |
| 0   | Custom Notifications ca            | an be created by Group, De | evice Type, Devices, and/or Events. Custom notifications | can be assigned to existing User Accounts or non-user | Contacts. |                              |     |               |    |
|     |                                    |                            |                                                          |                                                       |           |                              |     |               |    |
|     | Name 🔶 💌                           | Device 🛧 👻                 | Events 🔶 💌                                               | Group 🛧 💌                                             | Users 🔶 💌 | Notification Types 💌         |     |               | :  |
|     | Test Notification                  | Acm-UPS-001                | Input Wiring Fault and 1 Others                          | Acme Test Child Group                                 | New User  |                              |     |               | >  |
|     |                                    |                            |                                                          |                                                       |           | Items per page 10 - 1-1 of 1 | < < | $\rightarrow$ | >1 |
|     |                                    |                            |                                                          |                                                       |           |                              |     |               |    |
|     |                                    |                            |                                                          |                                                       |           |                              |     |               |    |

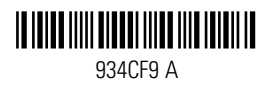